ZOOM ウェビナー マニュアル(参加者用)

ZOOM ウェビナー参加までの流れ

- I. 事前準備 ZOOM のインストール
- 2. ZOOM のテスト
- 3. ZOOM への事前登録
- 4. JSPO のメールからウェビナーに参加する
- 5. ZOOM ウェビナーの各種機能の紹介
- 6. ウェビナーからの退出と ZOOM アプリの終了

ZOOM を初めて利用される方は1.事前準備から行ってください。 ZOOM のアプリを使用したことがある方は4.から実施してください。

## I.事前準備 ZOOM のインストール

### PC を利用される方

以下の URL から「ミーティング用 Zoom クライアント」をダウンロードしてください。

https://zoom.us/download

※アプリをインストールせずブラウザでも参加可能ですが、アプリとブラウザでは使用できる機能が異なるため、アプリの使用を推奨いたします。

| zoom | ソリューション + | プランと債務 | 営業態施へのお問い合わせ                                | ミーティングに参加する | ミーディングを回催する + サイ            | (>イ> サインアップは無料です  |
|------|-----------|--------|---------------------------------------------|-------------|-----------------------------|-------------------|
|      |           |        | ダウンロードセンター                                  | r           | 「管理者用をダウンロード ↓              |                   |
|      |           |        | ミーティング用Zoomクライ<br>鼻切にZoomミーティングを開始または参加される。 | アント         | ライアント                       |                   |
|      |           |        | <b>ダウンロード</b><br>パージョン523(45                |             | ***<br>アプリケーション<br>する場合:ここを | ′をダウンロード<br>2クリック |

ダウンロードされたファイルをダブルクリックすると、アプリのインストールが始まります。 サインアップ画面が表示されたらインストール完了です。

| 200m 999F 2-7199 |                       |  |
|------------------|-----------------------|--|
|                  | zoom                  |  |
|                  |                       |  |
|                  | ミーティングに参加             |  |
|                  | ( <del>4</del> 7>7>   |  |
|                  |                       |  |
|                  | バーション: 4.1.30528.0821 |  |
|                  | サインアップ画面              |  |

# 2) スマートフォン・タブレットを利用される方

App Store (iPhone) もしくは Play ストア (Android) から「ZOOM」と検索してください。「ZOOM Cloud Meetings store」という名前のアプリが見つかるのでインストールしてください。

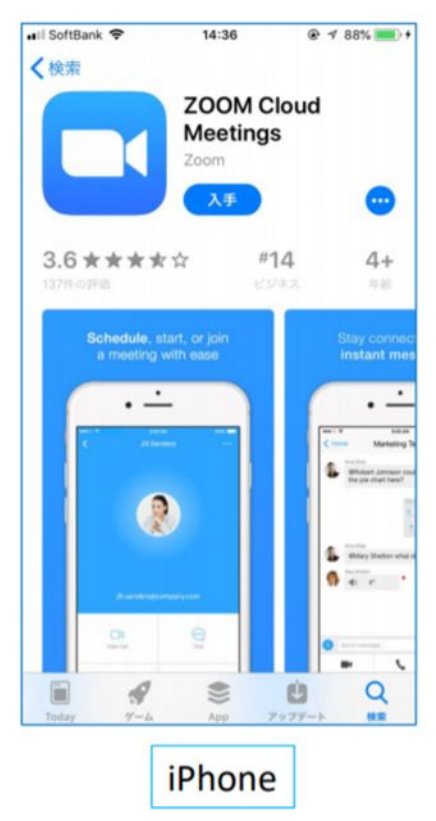

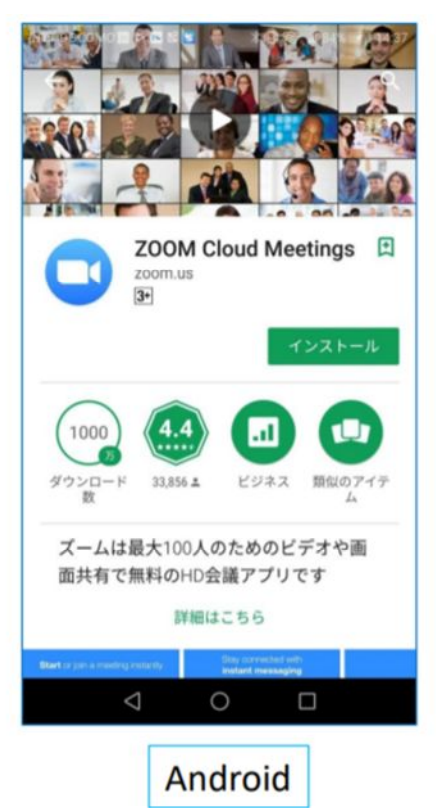

### 2. ZOOM のテスト(PC、スマホ共有)

ZOOM を初めて使う方はテストを行うことをお勧めいたします。

ZOOM の接続テストを行うには、ZOOM テストミーティングの URL にアクセスします。

https://zoom.us/test

上記の URL を開いたら、「参加」をクリックします。

ZOOM テストミーティングへの参加に、アカウント作成は不要です。

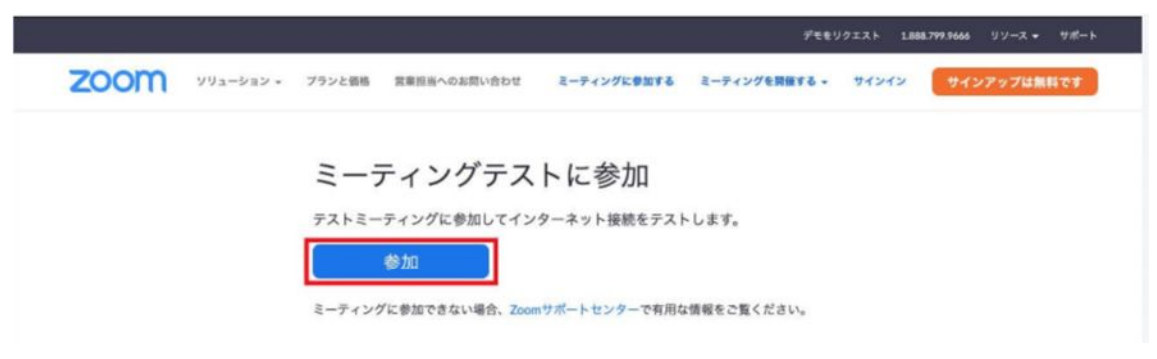

#### 3. ZOOM への事前登録

ZOOM を用いてご参加いただくにあたり、今後のスムーズなログインや円滑な参加状況管理のため、 事前にユーザーのご登録をお願いいたします。

※ご利用の環境によって異なる場合がございます。

- PC を利用される方
  - アプリを起動、画面の「サインイン」を押し、画面下にある「無料でサインアップ」を押してください。
  - ② 誕生日、メールアドレス、氏名を入力してください。
  - ③ 入力したメールアドレスに ZOOM の有効化確認メールが届きます。
  - ④ メールのサインインボタンを押すと Web ブラウザが開きます。メールアドレス、パスワードを入力、「続ける」ボタンを押してください。
    ※友達を招待しますか等と尋ねられますが、スキップ等キャンセルしていただいて問題ございません。
  - ⑤ 一度ブラウザを閉じて、ZOOM のアプリを立ち上げてください
  - ⑥ アプリを起動後、先ほど④で入力したログイン情報を入力し、ログインを行ってください。
- 2) スマートフォン・タブレットを利用される方
  - アプリを起動し、「サインアップ」のボタンをタップしてください。
    ※「サインイン」ではないのでご注意ください。

- ② 誕生日、氏名、メールアドレス等を登録してください。
- ③ 入力したメールアドレスに ZOOM の有効化確認メールが届きます。
- ④ メールのサインインボタンを押すと Web ブラウザが開きます。メールアドレス、パスワードを入力、「続ける」ボタンを押してください。
  ※友達を招待しますか等と尋ねられますが、スキップ等キャンセルしていただいて問題ございません。
- ⑤ 一度ブラウザを閉じて、ZOOM のアプリを立ち上げてください。
- ⑥ アプリを起動後、先ほど④で入力したログイン情報を入力しログインを行ってください。

#### 4. JSPO のメールからセミナーに参加する(PC、スマホ共有)

JSPOより届いた案内メールで通知されている参加 URL をクリックしてフォーラムに参加します。

- ① JSPO から送信されたメールを開き、メール本文内に記載のある注意事項などを読みます。
- すでに ZOOM アカウントをお持ちの方は、参加 URL をクリックする前にご自分の ZOOM マイペ ージにて氏名を漢字表記への変更をお願い致します。
- ③ (氏名の変更確認を終えてから)本文中に記載のある参加 URL をクリックします。

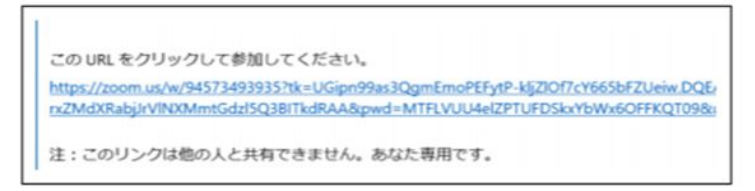

#### ※ 図の URL および文言はサンプルです。

- ④「ZOOM ミーティングを開きますか」というボタンを押してください。ボタンが表示されない場合、
  「ZOOM をダウンロードして実行してください」というリンクをクリックしてください。
- ⑤ パスコード入力を求められた場合は、JSPO からのメールに記載されているパスコードを入力して ください。
- ⑥ フォーラムが開始されていないとき、図のようなウィンドウが表示されます。

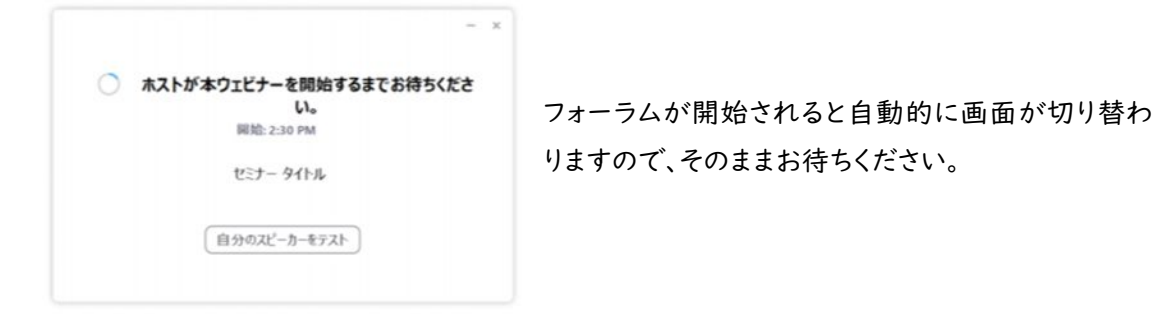

\*本ウェビナーに参加するための URL を参加者以外に拡散しないでください。

#### 〇表示氏名の設定変更

| ₹17074-1k - Zoom × 0 ₹ | (7071-10 - Zoom x + |                                                    | - 0       |
|------------------------|---------------------|----------------------------------------------------|-----------|
| → O A https://us04wel  | b.zoom.us/profile   | Q the th                                           | : @ 🔹 ·   |
|                        |                     | デモをリクエスト 1888.799.9666 !                           | リソース・ サポト |
| ילפע-בעע MOOS          | 2                   | ーティングをスケジュールする ミーティングに参加する ミーティング                  | £88439 -  |
| א.<br>דיססיר-א         |                     | 体協 花子                                              | 162.502   |
| ミーティング                 |                     |                                                    |           |
| ウェビナー                  | 変更する                |                                                    |           |
| 記録                     |                     |                                                    |           |
| 設定                     | パーソナルミーディン<br>グID   | *** *** *961 表示                                    | 尾旗        |
|                        |                     | https://us04web.zoom.us/j/******961?pwd=******* 表示 |           |
| 理者                     |                     | × インスタントミーティングにこのIDを使用する                           |           |
| ユーザー管理                 | サインイン用メールア          |                                                    | 10.00     |
| ルーム管理                  | FUZ                 | sak ····@japan-sports.or.jp                        | 10.00     |
| マカウント修理                |                     | 959eacr355F:                                       |           |
| /////rai               | ユーザータイプ             | 基本 0 アップグレードする                                     |           |
| 詳細                     |                     |                                                    |           |

ZOOM ログイン後、プロフィール画面にて氏名横の「編集」ボタンをクリック。

名の項目:姓(例:体協)を入力 姓の項目:名(例:花子)を入力 を入力し、「変更を保存」をクリックし終了。 🖸 ₹17071-№ - Zoom 🗙 🖸 ₹1707 O A https://us04web.zo Q 六 六 田 1 2000 ソリューション - プランと機能 ミーティングをスケジュールする 2-943 CPM153 ミーディングを開催する。 219DR0000 体協花子 3-7120 ウェビナー 城を選び 电活曲可 **部署** 例:355 設定 ジョブタイトル 例:プロダク! ルーム管理 011204000 確定で正式に入力くださ アカウント 場所 変更を e 💁 🖿 🍕 🕫 📲 🧯

【その他】

- ・ネットワークの接続を安定させるため、有線での接続を推奨いたします。無線(Wi-fi)での接続は、 インターネット環境によってはフリーズする場合がございます。
- ・スピーカーでの接続は、周囲の音で聞き取りづらい場合があります。会議室等にて参加するかイヤホンでの音声接続を推奨いたします。
- ・ウェビナーは、受講者全員のマイクが自動的にミュートの設定に変わります。そのままご参加くださ

5. ZOOM ウェビナーの各種機能の紹介 (PC、スマホ共有)

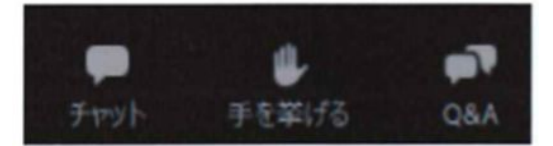

① チャット

本ウェビナーでは使用いたしません。講演内容等に関する質問は「Q&A」機能を使用ください。

② 手を挙げる

本ウェビナーでは使用いたしません。

3 Q&A

講師に質問することができます。

講演内容等に関して質問等を行う際に本機能をご利用ください

④ アンケート機能

本ウェビナーでは使用いたしません。

# 6. ウェビナーからの退出と Zoom アプリの終了

セミナーの終了後に、ウェビナーから退出する手順です。実施時間内であれば、再度参加 URL から参加できます。

① 画面下部のバーを表示し、「ミーティングを退出] をクリックします

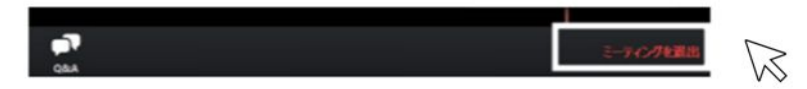

② 表示されるメッセージで[ミーティングを退出] をクリックします。

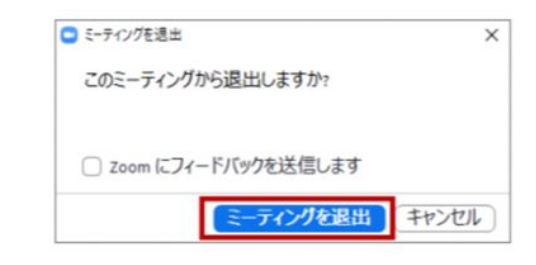

③ ZOOM アプリを終了してください。